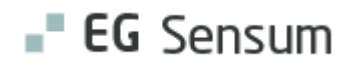

## RELEASE NOTE 23.08

- kort om alt det nye i release 23.08. Dato for release er natten mellem den 10. og 11. maj 2023.

#### Indholdsfortegnelse

| SENSUM ONE                                                                                                    | 2     |
|----------------------------------------------------------------------------------------------------|-------|
| ${f 1}$ (Myndighed og Udfører) Journal/Dagbog: Layout ændringer                                                                                                | 2     |
| ${f 1}$ Medicin: Ny visning af bemærkninger i medicin                                                                                                    | 2     |
| ${f 1}$ Sundhedsprofil: Mulighed for tekstformatering på udvalgte felter i Sundhedsprofilen                                                                    | 3     |
| ${f 1}$ (Myndighed og Udfører) Digital Post: Tilføjelse af rettighed til at slette Digital Post konvolut fra Sensum                                            | 4     |
| ${f 1}$ Sundhedsprofil: Rettelse til funktionalitet med dokumenter i Sundhedsprofil                                                                            | 5     |
| ${f 1}$ (Myndighed og Udfører) Digital Post: Mulighed for download af dokumenter på trods af ufuldkommen konvo                                                 | LUT.6 |
| ② PLAN: MÅLLISTEWIDGET TIL DASHBOARD                                                                                                    | 6     |
| ${f 1}$ Borger: Redigering af udskrivningsdato                                                                                                    | 7     |
| ${f 1}$ Kontaktperson: Ny søgefunktion til at søge efter brugere ved oprettelse af ny kontaktperson                                                            | 8     |
| Personlige relationer: Nyt vindue til oprettelse og redigering af personlige relationer, samt tilføjelse af nye<br>kolonner i listen for personlige relationer | 9     |
| 2 Personlige relationer: Nyt overblik til visning af personlige relationer                                                                                     | 13    |
| ${f 1}$ Henvendelser: Mulighed for at slette henvendelser                                                                                                    | 15    |
| $\widehat{1}$ (Myndighed og Udfører) Organisation: Oprydning og ændringer i layout                                                                             | 16    |
| $\widehat{1}$ (Myndighed og Udfører) Samtykke: Nyt Samtykke / redigeringsvindue er opdateret                                                                   | 17    |
| $\widehat{1}$ Udredning/Plan: Mulighed for at oprette tilhørende journaltype ved oprettelse af tema og undertema                                               | 18    |

#### EG Sensum One

### (1) (Myndighed og Udfører) Journal/Dagbog: Layout ændringer

| Beskrivelse            | Med henblik på at gøre brugen af dette vindue mere intuitivt, har vi flyttet<br>knapperne "Nyt dagbogsnotat" / "Nyt Journalnotat", "Print" og for udfører<br>"Tilføj Borgerspecifik type". Knapperne flyttes fra at være placeret i højre<br>side til at være placeret i venstre side. |
|------------------------|----------------------------------------------------------------------------------------------------|
| Fordele                | Der lå noget uhensigtsmæssigt i at skulle navigere op i højre hjørne, hvis<br>man som bruger ville lave et nyt notat. Fordelen her er at centrere<br>knapperne, således at disse ligger lige for hånden.                                                                               |
| Omfang                 | Lille                                                                                                    |
| Tilkøbsmodul           | Nej                                                                                                    |
| Aktivering             | Aktivering sker automatisk                                                                                                    |
| Link til<br>vejledning | <u>Se dagbogsnotater (Udfører)</u><br><u>Se journalnotater (Myndighed)</u>                                                                                                    |

#### 1 Medicin: Ny visning af bemærkninger i medicin Beskrivelse Når man klikker nå bemærkningsikonet nå en ordination i medicinske

| Beskrivelse  | Når man klikker på bemærkningsikonet på en ordination i medicinskemaet,<br>åbnes et nyt popup-vindue, der viser:                                                                                                |
|--------------|----------------------------------------------------------------------------------------------------|
|              | <ul> <li>Tidspunkt for bemærkning</li> <li>Hvilken udlevering bemærkningen hører til</li> <li>Selve bemærkningen</li> </ul>                                                                                     |
|              | Hvis man ønsker at se hele medicinloggen, skal man klikke på historikikonet<br>ud for lægemidlet.                                                                                                    |
| Fordele      | Når man klikker på bemærkningsikonet, åbnes et vindue, der kun viser<br>bemærkninger. Tidligere åbnede hele medicinloggen, og det kunne være<br>svært at få overblik og finde det information, man ledte efter. |
| Omfang       | Lille                                                                                                    |
| Tilkøbsmodul | Nej                                                                                                    |
| Aktivering   | Aktivering sker automatisk                                                                                                    |

#### Tilføj bemærkning til ordination

#### Link til vejledning

Skærmbillede

Eksempel på nyt popup-vindue, der viser en enkelt medicin bemærkning:

| EG Sensum                                              | MED CONTE<br>Sensum One | XT Q. Hved leder du                    |                        |                              | ijælperniddel Konf              | guration | Partegring               |                            |              |                | <b>1</b> 0           |
|--------------------------------------------------------|-------------------------|----------------------------------------|------------------------|------------------------------|---------------------------------|----------|--------------------------|----------------------------|--------------|----------------|----------------------|
| C Fold sammen                                          | Medici                  | in for Yulia I                         | -mk 1                  | est                          |                                 |          |                          |                            |              |                | Ken ikke t<br>Nødder |
| * Medicinkort                                          | + Oprer order,          | ucion / Sundhedsprote                  | # Med                  | ories @                      | Print - ON                      | y klowsk | e-mai 🛛 Slet tilknytning | i -                        |              |                |                      |
| <ul> <li>Dispenseringsoversigt</li> <li>FMK</li> </ul> | Q India<br>Tager palare | viduel medicinin<br>ream af gangen     | strukti                | on                           |                                 | Histo    | srik for Bemærkninger    |                            | C FMK        | synkronisering |                      |
| * Fuldt ordinationsoverblik                            | de Diagnos              | H.                                     |                        |                              | 3                               | Tida     | ipunkt                   | Planlagte tidspunkt        | Bemærkning   | 1.00.000       |                      |
| * Lager                                                | @ Apotek                |                                        | Roskilde D             | ADODER.                      | 3 1                             | 13:4     | 7   20-04-2023           | 20-04-2023 06:00 🏫         | Bemærkning   | ortsta         | itus                 |
| * Medicinlog                                           | @ Habilite              | rt.                                    |                        |                              | 3                               |          |                          | × Luk                      |              | ar logger      | ind som en FMK brug  |
| * Samtykke                                             |                         |                                        |                        |                              |                                 |          |                          | Hun hjælp                  |              |                |                      |
| * Aring status                                         | C Livsfork              | angende behandling                     |                        |                              | 9                               | L Logo   | ,                        | Berne Hansen               | 9            |                |                      |
|                                                        | @ Genopi                | vning ved hjertestop                   |                        |                              | 3                               |          |                          |                            |              |                |                      |
|                                                        | Ordination              | ner for datoen: <<br>er-20-04-2023 Der | Torsda<br>eksisterer i | ç. 20. April<br>privatmarka  | ><br>rede lægemidd              | elordini | ationer Arguitantijske   |                            |              |                |                      |
|                                                        | -                       | Medicin 🖱                              | Styrice                | Legemidd                     | elform 2                        |          | Deglig dosis             | Aktive stoffer             | Indikation   | 00.00          | 12:00                |
|                                                        | × 0 H                   | Adrenalin "Aguettant" -<br>Aguettant   | T<br>mg/mi             | injektionski<br>injektionski | eske, oplasning i<br>grafte     | fyldt    |                          | ADRENALINTARTRAT           |              | []pat.0 [.]    | [1===•[+]            |
|                                                        | ✓ □ Ⅱ 5 <sup>0</sup>    | Alunca - El-LiPy                       | 500 mg                 | pulver til ko<br>mfusionsva  | ncentrat til<br>Iske, opløsning |          |                          | Perseo execcimatrium       |              |                |                      |
|                                                        | × 8 H                   | APO-go Pumpfel - Stada<br>Nordic       | 5<br>mgrmi             | infusionsva                  | eske, opiesning                 |          |                          | Apomorphinhydrochis<br>rid |              | S              |                      |
|                                                        | 101                     | Brufan Retartl - 2care4                | 600 mg                 | depotable                    | Der.                            |          | Dosenng fra d. 34, jan   | IBUPROFEN                  | mod americar |                |                      |

### (1) Sundhedsprofil: Mulighed for tekstformatering på udvalgte felter i Sundhedsprofilen

Beskrivelse

Det bliver muligt at benytte simpel tekstformatering (fed, kursiv, understregning, punktopstilling osv.) i følgende felter i Sundhedsprofilen:

- Diagnose
- Medicinopbevaring
- Individuel medicininstruktion
- Habilitet bemærkningsfelt
- Genoplivning bemærkningsfelt
- Livsforlængende behandling bemærkningsfelt
- Dokumentation/bemærkninger

Dette vil slå igennem alle de 3 steder, hvor man kan se og redigere Sundhedsprofilen. Dvs. både i Medicin, Sundhedsmodul (Bosted) og i Sundhedsfaglige Planer (Sensum One).

### Fordele Tekstformatering kan give et bedre overblik i en lang tekst. Gør det også muligt at markere vigtige passager i teksten og/eller bruge punktopstilling.

| Omfang                          | Lille                                                                                                    |                                                                                                    |             |  |  |  |  |
|---------------------------------|----------------------------------------------------------------------------------------------------|----------------------------------------------------------------------------------------------------|-------------|--|--|--|--|
| Tilkøbsmodul                    | Nej                                                                                                    | Nej                                                                                                    |             |  |  |  |  |
| Aktivering                      | Aktivering sker autor                                                                                                    | Aktivering sker automatisk                                                                                   |             |  |  |  |  |
| Udviklet i<br>samarbejde<br>med | Region Midtjylland                                                                                                    |                                                                                                    |             |  |  |  |  |
| Link til<br>vejledning          | Rediger Sundhedsprofil                                                                                                    |                                                                                                    |             |  |  |  |  |
| Skærmbillede                    | Eksempel på et felt n<br>Sundhedsprofil for Alice FMK Wonderland (0301870110)<br>Læge der skal modtage receptfornyele<br>CAVE C<br>Individuel medicininstruktion | ned tekstformatering i Sundhedsprofilen:         termag laga         >> ○ Ingen kendt CAVE         ● I 型 Ξ 5 | 2<br>2<br>2 |  |  |  |  |

## (1) (Myndighed og Udfører) Digital Post: Tilføjelse af rettighed til at slette Digital Post konvolut fra Sensum

Beskrivelse

Med rettigheden **SLET\_DIGITALPOST** kan brugere slette Digital Post i deres indbakke i Sensum. Formålet med denne funktionalitet er at kunne 'rydde op' i tilfælde af, at Digital Post er blevet sendt forkert. Bemærk venligst, at beskeder slettet i Sensum fortsat vil være at finde i Digital Post via Borger.dk / e-Boks.

Når man som bruger har denne rettighed og navigerer til Sensums Digital Post indbakke, er der nu et skraldespandsikon. Ved at trykke på skraldespandsikonet får brugeren 3 muligheder:

- 1. Afbryd/Cancel
- 2. Slet Digital Post konvolut
- 3. Slet Digital Post konvolut samt hoveddokument + vedhæftede dokumenter (fjernes også fra dokumentstrukturen).

| Fordele                | Dette giver brugerne muligheden for at rydde op på Sensum siden. Der kan<br>opstå tilfælde, hvor den digitale postbesked ender i den forkerte indbakke,<br>og at man herefter gerne vil rydde op i det omfang, det teknisk set er muligt<br>på Sensum siden. |
|------------------------|----------------------------------------------------------------------------------------------------|
| Omfang                 | Lille                                                                                                    |
| Tilkøbsmodul           | Tilkøb kan ske ved henvendelse til <u>egto-salg@eg.dk</u>                                                                                                    |
| Aktivering             | Aktivering sker automatisk, hvis Digital Post er tilkøbt                                                                                                    |
| Link til<br>vejledning | <u>Få vist digital indbakke</u>                                                                                                    |

### (1) Sundhedsprofil: Rettelse til funktionalitet med dokumenter i Sundhedsprofil

| Beskrivelse            | I release note til release 23.07 skrev vi, at man kan vedhæfte dokumenter<br>på Sundhedsprofilen i Medicin-modulet, og at man herefter vil kunne se<br>disse dokumenter alle de steder, hvor man kan se Sundhedsprofilen.       |
|------------------------|----------------------------------------------------------------------------------------------------|
|                        | Dette er ikke tilfældet endnu. På nuværende tidspunkt er det kun muligt at<br>se de vedhæftede dokumenter i Sundhedsprofilen i Medicin-modulet. De<br>øvrige steder (Sundhedsmodulet og Planer) vil blive tilføjet i fremtiden. |
| Fordele                | Sikring af sammenhængende data ved at eventuelle dokumenter, som er relevante for borgerens Sundhedsprofil, kan ses i et overblik.                                                                                              |
| Omfang                 | Lille                                                                                                    |
| Tilkøbsmodul           | Nej                                                                                                    |
| Aktivering             | Aktivering sker automatisk                                                                                                    |
| Link til<br>vejledning | Rediger Sundhedsprofil                                                                                                    |

## (1) (Myndighed og Udfører) Digital Post: Mulighed for download af dokumenter på trods af ufuldkommen konvolut

| Beskrivelse            | I sjældne tilfælde opstår situationen, at konvolutten fra en digital<br>postbesked fremstår ufuldkommen, hvilket ikke giver brugeren mulighed<br>for at læse hoveddokumentet eller de tilhørende vedhæftede dokumenter. |
|------------------------|----------------------------------------------------------------------------------------------------|
|                        | I tilfælde af ufuldkomne postkonvolutter, introducerer vi nu muligheden for<br>at trykke på en knap, der giver brugeren mulighed for at hente de ellers<br>ufuldkomnne dokumenter.                                      |
|                        | Desuden vil ufuldkomne digitale postkonvolutter altid ende i<br>hovedpostkasserne, hvor dokumenterne gerne skulle være fejlfri.                                                                                         |
| Fordele                | Brugeren får muligheden for at hente mangelfulde dokumenter i tilfældet<br>af, at den digitale postkonvolut ikke er fuldkommen.                                                                                         |
| Omfang                 | Lille                                                                                                    |
| Tilkøbsmodul           | Tilkøb kan ske ved henvendelse til <u>egto-salg@eg.dk</u> .                                                                                                    |
| Aktivering             | Aktivering sker automatisk, hvis Digital Post er tilkøbt                                                                                                    |
| Link til<br>vejledning | Sådan bruger du modulet Digital Post IND                                                                                                    |

#### 2 Plan: Mållistewidget til dashboard

BeskrivelseDet er nu muligt at tilføje en målliste-widget til ens dashboard. Herfra kan<br/>man direkte redigere mål og lave en mål-evaluering.Mål kan filtreres på: Mine mål, primære mål, afdeling eller team.I konfigurationen på mållistewidget kan man foruden at aktivere eller<br/>inaktivere de forskellige kolonner i widgeten, angive om man kun ønsker at<br/>se mål, der nærmere sig evalueringsdato. Brugeren angiver selv, hvor tæt<br/>på evalueringsdatoen, brugere ønsker at se mål.Når et mål nærmer sig evalueringsdatoen, vil det stå med gul skrift i

Når et mål nærmer sig evalueringsdatoen, vil det stå med gul skrift i overblikket, som man kender det fra delmålwidget. Hvor mange dage før, at målet skal skifte farve til gul, opsætter man i konfigurationen.

|                        | Hvis man i mållistewidget klikker på et mål eller et delmål, så vises<br>informationer om henholdsvis målet eller delmålet. Hvis man klikker på<br>planen, så vil du blive ført til borgerens plan.                                                                                                    |                                                                                    |                                                                                        |                                                        |                                                                                                    | så vises<br>nan klikker på                                                                         |                                                                                                    |
|------------------------|----------------------------------------------------------------------------------------------------|------------------------------------------------------------------------------------|----------------------------------------------------------------------------------------|--------------------------------------------------------|----------------------------------------------------------------------------------------------------|----------------------------------------------------------------------------------------------------|----------------------------------------------------------------------------------------------------|
|                        | Målliste-widge                                                                                                    | t kan både                                                                         | anvend                                                                                 | les i myndigł                                          | ned og                                                                                                    | udføre                                                                                             | er kontekst.                                                                                                    |
| Fordele                | Mulighed for a                                                                                                    | t se de må                                                                         | l man ai                                                                               | bejder på sa                                           | mlet i e                                                                                                    | en wid                                                                                             | get.                                                                                                    |
| Omfang                 | Mellem                                                                                                    |                                                                                    |                                                                                        |                                                        |                                                                                                    |                                                                                                    |                                                                                                    |
| Tilkøbsmodul           | Nej                                                                                                    | Nej                                                                                |                                                                                        |                                                        |                                                                                                    |                                                                                                    |                                                                                                    |
| Aktivering             | Aktivering sker                                                                                                    | automatis                                                                          | k                                                                                      |                                                        |                                                                                                    |                                                                                                    |                                                                                                    |
| Link til<br>vejledning | <u>Plan</u> – herunde<br><i>dashboard</i> "                                                                                                    | r bliver de                                                                        | r oprett                                                                               | et et nyt afs                                          | nit: " <i>M</i>                                                                                                    | ålliste                                                                                            | widget til                                                                                                    |
| Skærmbillede           | Mål liste Mile Mine Mile primære 🌸 Adstinger Mile  Googram onsker selv at kabe L  Googram onsker selv at kabe L  Googram onsker selv at kabe L  Googram onsker selv at kabe L  Googram on te selv at for sin egen mad  Googram of the selv at for sin egen mad  Googram of the selv at selv on selv  Googram of the selv at selv on selv  Googram of th | lige 60 team 1<br>Plan ⊕<br>Udredning - Sagsoplysning<br>Udredning - Sagsoplysning | Evalueringdato ©<br>2023-03-17<br>2023-03-21<br>2023-03-31<br>2023-04-18<br>2023-04-18 | Deimål<br>Der arbejdes med hamsterhjulet<br>Tag toj på | Målansvarlig D<br>EG Medarbejder 2<br>EG Medarbejder 2<br>EG Medarbejder 2<br>EG Medarbejder 2<br>EG Medarbejder 2<br>EG Medarbejder 2 | Borger ©<br>Lars Henriksen<br>Tove Andreasen<br>Tove Andreasen<br>Tove Andreasen<br>Tove Andreasen | Afdeling ©<br>Roskildevej<br>Prederiksberg Kommunes Rådgivningscenter<br>Roskildevej<br>Prederiksberg Kommunes Rådgivningscenter<br>Frederiksberg Kommunes Rådgivningscenter<br>Roskildevej |

2023-04-15

Vaske tøj på fast dag hver uge Rooke vaskemaskine hver ons

Målansvarlig

EG Medarbejder 2 Tove Andreasen Roskildevej

EG Medarbejder 2 Tove Andreasen Frede

Borger

| Vis kun mål der nærmer sig evalueringsdato | 5 | Dage for evalueringsdato |  |  |
|--------------------------------------------|---|--------------------------|--|--|
|                                            |   |                          |  |  |
|                                            |   |                          |  |  |

🖌 Eval

elv kunne vaske sit... Udredning - Sagsoplysning 2023-04-30

### 1 Borger: Redigering af udskrivningsdato

Mål liste

Vil gerne lære at lave mad der

BeskrivelseDet er nu muligt at ændre udskrivningsdatoen på en udskrevet borger. I<br/>popup-vinduet for "Rediger indskrivning" er der tilføjet feltet<br/>Udskrivelsesdato på en udskrevet borger. Her kan du ændre den dato, der<br/>blev angivet, da borgeren blev udskrevet.

| Fordele                | Tidligere skulle mar<br>ændre udskrivnings<br>direkte på indskrivr | n indskrive en borger, og så udskrive<br>datoen. Redigering af udskrivnings<br>ningen, hvis borgeren er udskrevet. | e borgeren igen for at<br>datoen kan nu gøres |  |  |  |
|------------------------|--------------------------------------------------------------------|----------------------------------------------------------------------------------------------------|-----------------------------------------------|--|--|--|
| Omfang                 | Lille                                                              |                                                                                                    |                                               |  |  |  |
| Tilkøbsmodul           | Nej                                                                |                                                                                                    |                                               |  |  |  |
| Aktivering             | Aktivering sker automatisk                                         |                                                                                                    |                                               |  |  |  |
| Link til<br>vejledning | <u>Udskriv borger</u>                                              |                                                                                                    |                                               |  |  |  |
| Skærmbillede           | Rediger indskrivning<br>Indskrivning                               |                                                                                                    |                                               |  |  |  |
|                        | Indskrivningsdato *                                                | 21-02-2023                                                                                                    |                                               |  |  |  |
|                        | Udskrivelsesdato                                                   | 23-04-2023                                                                                                    |                                               |  |  |  |
|                        | Henvist fra                                                        |                                                                                                    |                                               |  |  |  |
|                        | Handlekommune                                                      | Handlekommune •                                                                                                    |                                               |  |  |  |
|                        | Sagsbehandler                                                      | Handlekommune ikke valgt 🔹                                                                                         |                                               |  |  |  |
|                        | Betalingskommune                                                   | Betalingskommune -                                                                                                 |                                               |  |  |  |
|                        | Sagsbehandler                                                      | Betalingskommune ikke valgt 🔹                                                                                      |                                               |  |  |  |

## (1) Kontaktperson: Ny søgefunktion til at søge efter brugere ved oprettelse af ny kontaktperson

| Beskrivelse  | Ved oprettelse af en ny kontaktperson er der blevet tilføjet en ny<br>søgefunktion til søgning efter brugere, hvor man som minimum skal<br>indtaste to karakterer, før søgningen foretages. |
|--------------|----------------------------------------------------------------------------------------------------|
| Fordele      | Denne søgefunktion er blevet implementeret for at undgå, at alle brugere<br>skal hentes på en gang, og derved reducere svartiden.                                                           |
| Omfang       | Lille                                                                                                    |
| Tilkøbsmodul | Nej                                                                                                    |
| Aktivering   | Aktivering sker automatisk                                                                                                    |

#### Opret kontaktperson på kontaktliste

Link til vejledning

Skærmbillede

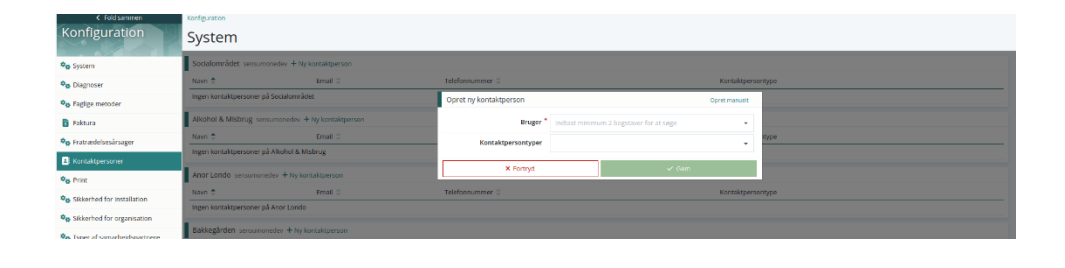

2 Personlige relationer: Nyt vindue til oprettelse og redigering af personlige relationer, samt tilføjelse af nye kolonner i listen for personlige relationer
 Beskrivelse Oprettelse af personlig relation:

Når man opretter en ny personlig relation, skal man i den første sektion udfylde personoplysninger for relationen. Man kan søge efter CPR-nummeret i CPR-service på tilsvarende måde som i det gamle vindue, og ved indtastning af et allerede kendt CPR-nummer bliver relationen automatisk foreslået. Det er også muligt at bruge en allerede eksisterende relation.

I sektionen omkring relationen til borgeren er det muligt at angive, om relationen skal have forældremyndigheden, hvis borgeren er under 18 år. Yderligere er det muligt at angive, om relationen skal være værge. Hvis dette vælges, kan det angives, om det skal være en personlig, økonomisk, eller samværge.

Hvis man vælger 'Sensum borger', giver man den personlige relation mulighed for at tilgå borgerens information via Sensum Borger (Extranet), og en ny sektion vil blive vist i bunden af vinduet. Her er det muligt at angive login oplysninger til Sensum Borger (Extranet).

Hvis man vælger 'Ekskluder fra CPR-synkronisering' er det muligt at ændre relationens oplysninger uafhængigt af data fra CPR-service.

#### **Redigering af personlig relation:**

Tilsvarende er vinduet for redigering af en personlig relation blevet opdateret.

Felterne er i dette vindue identiske med felterne omkring relationen til borgeren. Her er det dog ikke muligt at angive login oplysninger til Sensum Borger (Extranet), hvis 'Sensum Borger' vælges.

#### Visning af personlige relationer i liste:

Yderligere er listen for personlige relationer blevet opdateret, hvor følgende kolonner er blevet tilføjet:

- Forældremyndighed
- Ekskluder fra CPR-synkronisering

Kolonnen 'Er værge?' er blevet omdøbt til 'Værge', hvor det er blevet muligt at se, hvilken type værge relationen er.

Fordele Opdatering er foretaget i forbindelse med vores generelle opdatering af systemet, og forhåbentlig bliver det fremadrettet mere intuitivt at oprette/redigere en personlig relation.

| Omfang                 | Mellem                                                      |
|------------------------|-------------------------------------------------------------|
| Tilkøbsmodul           | Nej                                                         |
| Aktivering             | Aktivering sker automatisk                                  |
| Link til<br>vejledning | Opret ny relation<br>Rediger eller sæt relation som inaktiv |
| Skærmbillede           | Se de næste sider:                                          |

Oprettelse af en personlig relation:

| Opret personlig relation            |                        |             |                   |              |
|-------------------------------------|------------------------|-------------|-------------------|--------------|
| Borger 🛉 Søg på eksisterende borger |                        |             |                   |              |
| CPR-nummer                          | Indtast CPR-nummer     | Q, Søg      |                   |              |
| Fornavn *                           | Indtast fornavn        | Efternavn * | Indtast efternavn |              |
| Email                               | Indtast email          |             |                   |              |
| Mobil                               | Indtast mobil          |             |                   |              |
| Telefon nummer                      | Indtast telefon nummer |             |                   |              |
| Adresse                             | Indtast adresse        |             |                   |              |
| Postnummer                          | Indtast postnummer     | By Indta    | st by             |              |
| Relation til Alexandra Urmani       |                        |             |                   |              |
| Relationstype *                     | Vælg relationstype     |             | •                 |              |
| Værge                               | 0                      |             |                   |              |
| Sensum Borger 🚯                     | 0                      |             |                   |              |
| Ekskluder fra CPR-synkronisering    |                        |             |                   |              |
| Kommentar                           |                        |             |                   |              |
|                                     |                        |             |                   |              |
|                                     |                        |             | 1.                |              |
| Aktiv                               |                        |             |                   |              |
| × Ann                               | uller                  |             | ✓ Opret persor    | lig relation |

Oprettelse af en personlig relation med en allerede eksisterende relation:

| Opret personlig relation         |                            |            |                  |
|----------------------------------|----------------------------|------------|------------------|
| Borger 🛉 Opret ny borger         |                            |            |                  |
| Søg borger '                     | Søg på eksisterende borger | -          |                  |
| Relation til Alexandra Urmani    |                            |            |                  |
| Relationstype <sup>3</sup>       | Vælg relationstype         | •          |                  |
| Værge                            | 0                          |            |                  |
| Sensum Borger 🕚                  | 0                          |            |                  |
| Ekskluder fra CPR-synkronisering |                            |            |                  |
| Kommentar                        |                            |            |                  |
|                                  |                            |            |                  |
|                                  |                            |            |                  |
| Aktiv                            |                            |            |                  |
| × An                             | nuller                     | ✓ Opret pe | rsonlig relation |

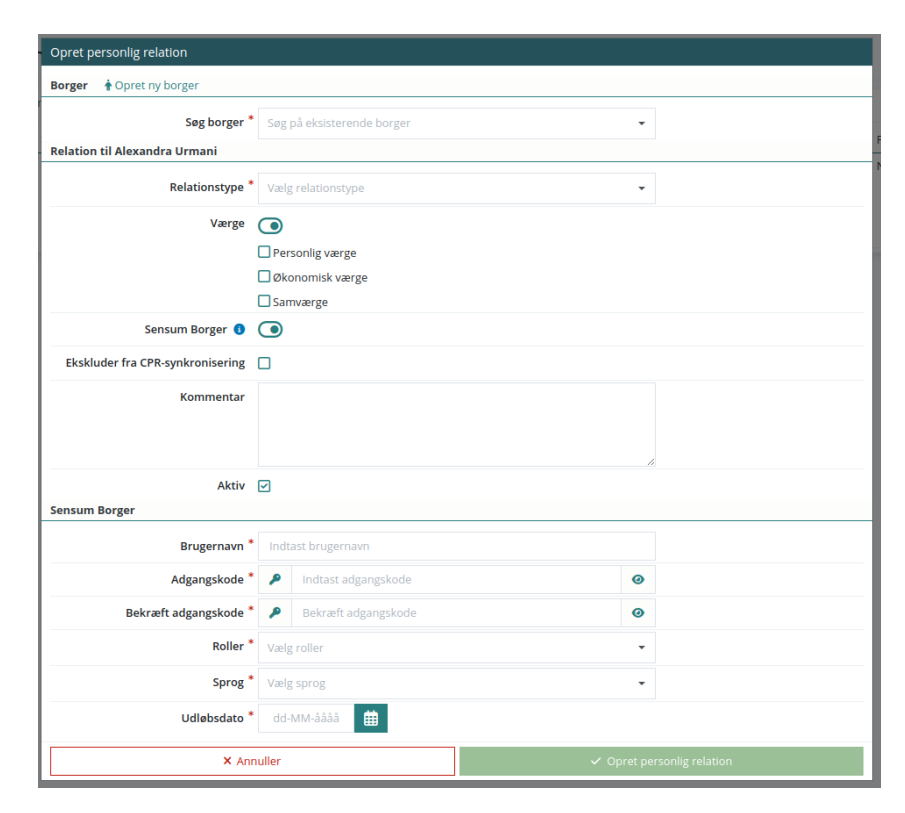

Oprettelse af en personlig relation, hvor Værge og Sensum Borger er valgt:

Oprettelse af en personlig relation, hvor borgeren er under 18 år:

| Opret personlig relation            |                                     |             |                   |              |
|-------------------------------------|-------------------------------------|-------------|-------------------|--------------|
| Borger 🛉 Søg på eksisterende borger | Borger 🛉 Søg på eksisterende borger |             |                   |              |
| CPR-nummer                          | Indtast CPR-nummer                  | Q Søg       |                   |              |
| Fornavn *                           | Indtast fornavn                     | Efternavn * | Indtast efternavn |              |
| Email                               | Indtast email                       |             |                   |              |
| Mobil                               | Indtast mobil                       |             |                   |              |
| Telefon nummer                      | Indtast telefon nummer              |             |                   |              |
| Adresse                             | Indtast adresse                     |             |                   |              |
| Postnummer                          | Indtast postnummer                  | By Indtas   | t by              |              |
| Relation til Juliane Test Jørgensen |                                     |             |                   |              |
| Relationstype *                     | Vælg relationstype                  |             | •                 |              |
| Forældremyndighed                   |                                     |             |                   |              |
| Værge                               | 0                                   |             |                   |              |
| Sensum Borger 🕚                     | 0                                   |             |                   |              |
| Ekskluder fra CPR-synkronisering    |                                     |             |                   |              |
| Kommentar                           |                                     |             |                   |              |
|                                     |                                     |             |                   |              |
|                                     |                                     |             | h                 |              |
| Aktiv                               |                                     |             |                   |              |
| × Ann                               | uller                               |             | 🗸 Opret personi   | lig relation |

Redigering af en personlig relation:

| Rediger relation                 |                 |       |            |
|----------------------------------|-----------------|-------|------------|
| Relation til Hans Hansen         |                 |       |            |
| Relationstype <sup>*</sup>       | * Far           | × •   |            |
| Forældremyndighed                |                 |       |            |
| Værge                            | ٢               |       |            |
|                                  | Personlig værge |       |            |
|                                  | Økonomisk værge |       |            |
|                                  | Samværge        |       |            |
| Sensum Borger 🚯                  | $\odot$         |       |            |
| Ekskluder fra CPR-synkronisering |                 |       |            |
| Kommentar                        |                 |       |            |
|                                  |                 |       |            |
|                                  |                 |       |            |
|                                  |                 | /     |            |
| Aktiv                            |                 |       |            |
| × An                             | nuller          | ✓ Ger | n relation |

#### Listen af personlige relationer:

| Pe | rsonlig relation + c | pret person | lig relation 🛛 | Importer personlig relation fra CPR-service                                                                   |               |                   |                                  | 88 ≔ ₹                             |
|----|----------------------|-------------|----------------|----------------------------------------------------------------------------------------------------|---------------|-------------------|----------------------------------|------------------------------------|
|    | Navn ≑               | Relation 🗘  | CPR 😄          | Kontakt info                                                                                                  | Kommentarer 🗘 | Forældremyndighed | Værge 🗘                          | Ekskluder fra CPR-synkronisering 🗘 |
| 1  | Alexandra Urmani     | Mor         | 200457-4322    | Adresse: Industrivej 2, 2. mf, 9240, Nibe, Danmark<br>Tif: 12345678<br>Mobil: 56894578<br>Email: test@test.dk |               | ja                | Personlig værge, Økonomisk værge | Nej                                |
| 1  | Helle Gunvorsen      | Søskende    | 070968-3462    | Adresse: Vestergade 5, 5000, Odense C, Danmark<br>Tif: 23457845<br>Mobil: 56894578<br>Email: mail@mail.dk     |               | Nej               | Personlig værge                  | Nej                                |

#### **2** Personlige relationer: Nyt overblik til visning af personlige relationer

Beskrivelse

Der er nu muligt at se personlige relationer i et nyt overblik, hvor informationen for hver relation vises i et kort. I kortet kan der ses følgende informationer:

- Navn
- Relationstype
- CPR-nummer
- Badges, som viser, om relationen er værge og har forældremyndigheden
- Adresse
- E-mail
- Telefonnummer
- Mobilnummer

|                        | Yderligere information kan ses under infoikonet i højre hjørne, og relationen kan også redigeres fra dette kort.                                                                                                    |
|------------------------|----------------------------------------------------------------------------------------------------|
|                        | Det er nu muligt både at få vist de personlige relationer i en liste, som<br>kendes fra tidligere, eller i dette nye overblik. Man kan skifte mellem disse<br>overblik ved brug af liste- og kortikonet i højre hjørne. |
| Fordele                | Dette gør det muligt at få et nemt overblik over de personlige relationer.                                                                                                    |
| Omfang                 | Mellem                                                                                                    |
| Tilkøbsmodul           | Nej                                                                                                    |
| Aktivering             | Aktivering sker automatisk                                                                                                    |
| Link til<br>vejledning | Sådan bruger du Personlige relationer                                                                                                    |
| Skærmbillede           | Personlig relation + oper personlig relation for CPR service III III CPR service IIII CPR service IIIIIIIIIIIIIIIIIIIIIIIIIIIIIIIIIIII                                                                                  |

| Søskende<br>070968-3462<br>Personlig relation information | 0                                                                                                    |
|-----------------------------------------------------------|----------------------------------------------------------------------------------------------------|
| Navn                                                      | Helle Gunvorsen                                                                                           |
| Relation                                                  | Søskende                                                                                                  |
| CPR                                                       | 0709683462                                                                                                |
| Kontakt info                                              | Adresse: Vestergade 5, 5000, Odense C, Danmark<br>Tlf: 23457845<br>Mobil: 56894578<br>Email: mail@mail.dk |
| Kommentarer                                               |                                                                                                    |
| Forældremyndighed                                         | Nej                                                                                                    |
| Værge                                                     | Personlig værge                                                                                           |
| Ekskluder fra CPR-<br>synkronisering                      | Nej                                                                                                    |
|                                                           | Luk vindue                                                                                                |

#### (1) Henvendelser: Mulighed for at slette henvendelser

Beskrivelse Det er nu muligt at slette henvendelser. Dette kan både gøres fra henvendelsesoverblikket og fra listen af henvendelser på sagen. Når man sletter en henvendelse, vil de tilføjede dokumenter på henvendelsen ikke blive slettet. Det er kun brugere med rettigheden INQUIRY\_DELETE, som har mulighed for at slette henvendelser. Dette giver mulighed for at slette en henvendelse, hvis denne er blevet Fordele oprettet ved en fejl, eller den ikke længere er relevant. Omfang Lille Tilkøbsmodul Nej Aktivering Aktivering sker automatisk Link til Se et overblik over henvendelser vejledning Skærmbillede Henven Slet henvendelse Her Er du sikker på, at du vil slette denne henvendelse? Dokumenter, der er uploadet på henvendelsen, vil ikke e 🖉 Soc blive slettet. a 🖉 Soc × Annuller ✓ Bekræft Henvendelse Seg + Q, Seg 5ag 0 5AG-22/22 Standard
 Standard 20-04-2023 Henvendelser + Ny henvendelse ✓ Standard - 20-04-2023 前 20-04-2023 Henvendelsesdato \* + Tilføj dokume Dokumente Henvendelsesafdeling \* Socialområde - Henvendelse Årsag til henvendelse Skriv her dd-MM-åååå Opfølgningsdato 🕶 Værgemå Parthørring <sup>™</sup> O Ja O Nej

| (1) (Myndighod         | og Udfører) Organisation: Oprydning og andringer i lavout                                                                                                    |
|------------------------|----------------------------------------------------------------------------------------------------|
| Beskrivelse            | Når man åbner 'Organisation' via genveje, bliver den kontekst, man er<br>logget ind i, vist øverst. Alle andre kontekster på sitet er foldet sammen<br>under denne kontekst med muligheden for at folde dem ud.                                                                                                    |
|                        | Tidligere er der blevet implementeret et øje-ikon ud for hver kontekst,<br>således at man kunne se de andre kontekster og tilhørende afdelinger.<br>Dette er nu erstattet af en redigeringsknap 🖉.                                                                                                    |
|                        | Når man trykker på redigeringsknappen på en afdeling, kan man fra dette<br>view kun ændre "Navn", "Afdelingsleder" og "Aktiv/inaktiv". Ønsker man at<br>foretage andre ændringer til afdelingen, har man fortsat mulighed for at<br>trykke ind på afdelingen og herfra redigere med det fulde redigeringsvindue.                                                                                                    |
| Fordele                | Det er nu nemmere for organisationsadmins at få overblik over diverse<br>kontekster på Sensum One sitet.                                                                                                    |
| Omfang                 | Lille                                                                                                    |
| Tilkøbsmodul           | Nej                                                                                                    |
| Aktivering             | Aktivering sker automatisk                                                                                                    |
| Link til<br>vejledning | <u>Se og rediger organisationsenhed</u><br><u>Rediger afdeling</u>                                                                                                    |
| Skærmbillede           | * EG Sensum       Maxee block       ** Kore & Wagneent       Image: Control brokent         Organization       **       **       **       **       **       **       **       **       **       **       **       **       **       **       **       **       **       **       **       **       **       **       **       **       **       **       **       **       **       **       **       **       **       **       **       **       **       **       **       **       **       **       **       **       **       **       **       **       **       **       **       **       **       **       **       **       **       **       **       **       **       **       **       **       **       **       **       **       **       **       **       **       **       **       **       **       **       **       **       **       **       **       **       **       **       **       **       **       **       *       **       *       **       **       *       *       *       *       *       *       *       *       * <td< th=""></td<> |

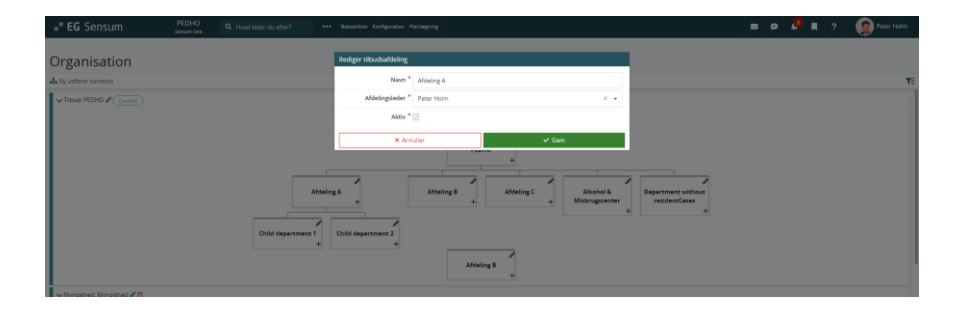

## (1) (Myndighed og Udfører) Samtykke: Nyt Samtykke / redigeringsvindue er opdateret

Nyt samtykke og redigering af samtykke er blevet opdateret til angular (ny kode).

|              | <ul> <li>Tidligere kunne samtykke ophæves, hvis de havde fået status<br/>"Godkendt". Det har vi lavet om nu, således at brugeren altid kan<br/>redigere samtykket. Det er via redigering af status, at brugerne nu<br/>vælger "Annulleret", hvortil der er mulighed for at tilføje en<br/>beskrivelse. Dette betyder også, at et samtykke ikke forsvinder ved<br/>annullering, men kun fremstår gennemstreget og inaktivt.</li> <li>(Udfører) Listen af samtykker på indskrivninger er opdateret til<br/>angular (Ny kode)</li> <li>(Udfører) Kan nu angive Samtykketyper på samtykker,<br/>Samtykketyper kan ses som skabeloner af samtykker, som defineres i<br/>konfigurationen. Foruden at fungere som skabeloner, kan<br/>samtykketyper også deles iblandt andre udfører og/eller myndighed,<br/>hvis de er sat op til det. Dette vil der beskrives yderligere omkring i<br/>forbindelse med Deling i Sensum One.</li> </ul> |
|--------------|----------------------------------------------------------------------------------------------------|
| Fordele      | Samtykker kan nu altid redigeres, ligegyldig hvilken status de har. Vi har<br>gjort Samtykke som område klar til at indgå i delingen mellem andre udfører<br>og myndighed.                                                                                                    |
| Omfang       | Lille                                                                                                    |
| Tilkøbsmodul | Nej                                                                                                    |
| Aktivering   | Aktivering sker automatisk                                                                                                    |

Link til Sådan bruger du modulet Samtykke

vejledning

Beskrivelse

# (1) Udredning/Plan: Mulighed for at oprette tilhørende journaltype ved oprettelse af tema og undertema

| Beskrivelse            | Ved oprettelse og redigering af et tema eller undertema i en<br>udredning/plan-skabelon er der blevet tilføjet en checkboks kaldet 'Opret<br>tilhørende journaltype'. Det er kun, hvis denne er valgt, at der automatisk<br>bliver oprettet en tilhørende journaltype. Hvis checkboksen bliver fravalgt<br>under redigering, vil journaltypen blive deaktiveret. |
|------------------------|----------------------------------------------------------------------------------------------------|
| Fordele                | På denne måde bliver tilhørende journaltyper kun oprettet, hvis det aktivt<br>er valgt.                                                                                                    |
| Omfang                 | Lille                                                                                                    |
| Tilkøbsmodul           | Nej                                                                                                    |
| Aktivering             | Aktivering sker automatisk                                                                                                    |
| Link til<br>vejledning | <u>Opret tema</u>                                                                                                    |
| Skærmbillede           | Opret tema                                                                                                    |
|                        | Navn blavn                                                                                                    |
|                        | Hjælpetekst                                                                                                    |

| Navn *                                      | Navn<br>Indtast navn |
|---------------------------------------------|----------------------|
| Hjælpetekst                                 | Hjælpetekst          |
| Farve                                       | Vælg farve           |
| Skal udfyldes                               |                      |
| Kun organisationsadministrator kan redigere |                      |
| Aktiv                                       |                      |
| Opret tilhørende journaltype                |                      |
| Filbud 🚯                                    |                      |
| ▶ Adgange 🚯                                 |                      |
| × Annuller                                  | 🗸 Gem                |